# Here's what's in your kit:

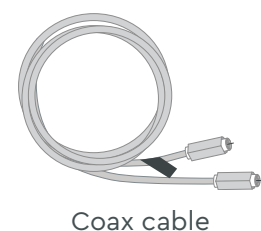

Power cord

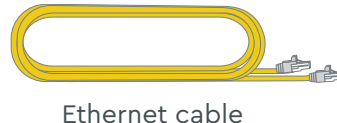

(optional for install)

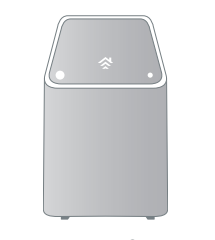

Panoramic Wifi Gateway

# Here's what you'll need:

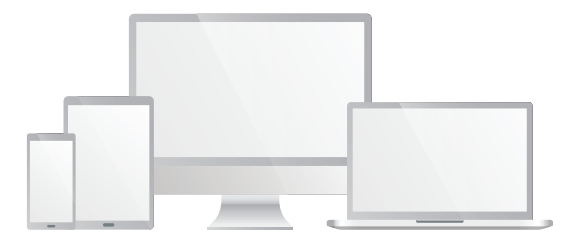

#### Smartphone, tablet, or computer

## Here's what to do:

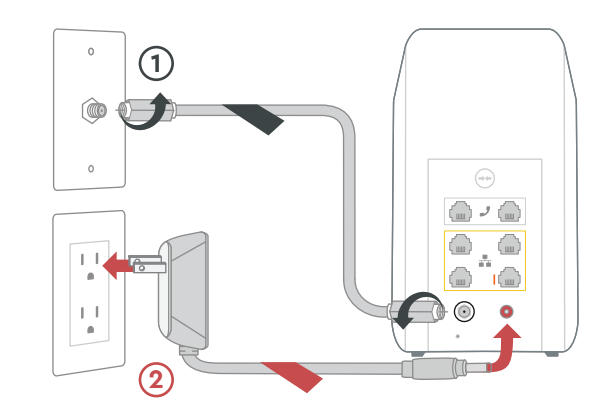

## 1 Plug in the Gateway

Connect the **coax cable** (1) to the Gateway and to an active cable outlet.

Then connect the **power cord** (2) to the Gateway and to an electrical outlet. Make sure the electrical outlet isn't connected to a dimmer.

TIP: Plug the coax cable into a centrally located cable outlet or use the same outlet where the old device was connected.

## 2 Connect to the network

Wait about **10 minutes** for the Gateway to power on. Then open the **wifi settings** on your smartphone, tablet, or computer.

Connect to the network using the **network name (SSID)** and the **password** from the label on the bottom of the Gateway.

Once it's connected to the network, open a browser and surf the web to verify that your internet is good to go.

TIP: If you're having trouble connecting, then just wait a few minutes and try again.

# **3** Personalize your wifi experience

We recommend you download the **Cox Panoramic Wifi app**. It will help you personalize your network and optimize your wifi experience.

# COX。

Getting

started

is easy.

Instructions Panoramic Wifi Gateway

# We're here to help.

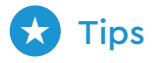

- Place the Gateway at least 3 feet above ground and avoid cramped spaces in order to get the **strongest wifi signal.**
- If you have Cox phone service and want to use the Gateway for it, insert your phone cord into the top left phone port J on the Gateway.
- For **Cox Homelife customers**, after your Gateway is installed, please reboot your router by removing the power cord and plugging it back in.

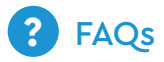

#### Why isn't my Gateway working?

Try rebooting it—just unplug the power cord from the wall, wait about 10 seconds, then plug it back in. It may take a few minutes to reset. Also, make sure all of the connections are tight and completely plugged in.

#### Which coax outlet should I use?

It needs to be an active outlet. It should be centrally located and not surrounded by metal objects. It's common to have inactive outlets so try a different one if it's not working.

#### What's the Ethernet cable for?

It's an optional cable to connect your computer to the Gateway via a wire, rather than wirelessly.

- APP: Cox app has 24/7 support & help videos
- WEB: Cox.com/installhelp, Cox.com/wifisupport
- $\odot$  CHAT: Live chat on Cox.com/chat or text 54512
- € CALL: 1-888-556-1193
- (ℜ) ACCESSIBILITY: Cox.com/accessibility

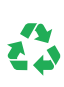

Help us send zero waste to landfills by recycling the kit once you're finished. It's made with 100% recyclable materials.

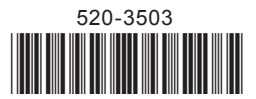

# Tu kit incluye:

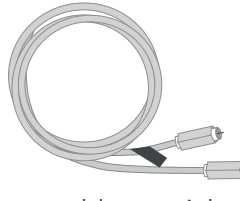

Cable coaxial

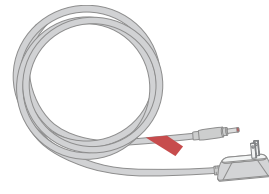

Cable de corriente

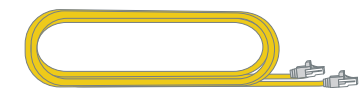

Cable de Ethernet (opcional para la instalación)

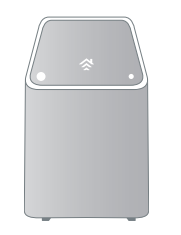

Panoramic Wifi Gateway

## Lo que necesitas:

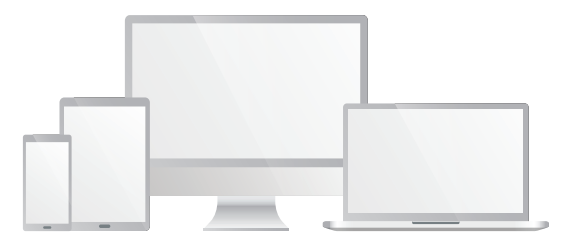

Smartphone, tablet o computadora

# Lo que debes hacer:

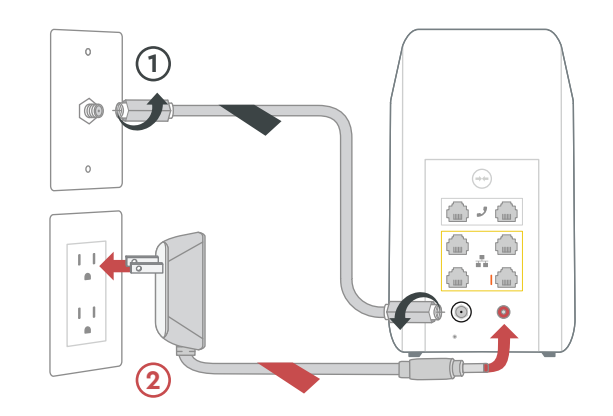

## 1 Conecta el Gateway

Conecta el **cable coaxial** (1) al *Gateway* y a una toma de cable activa.

Conecta el **cable de corriente** (2) al *Gateway* y a una toma de corriente. Asegúrate de que la toma de corriente no esté conectada a un atenuador.

CONSEJO: Conecta el cable coaxial a una toma de cable en una ubicación céntrica o utiliza la misma toma de corriente donde estaba conectado el equipo antiguo.

# 2 Conéctate a la red

Espera unos **10 minutos** para que el *Gateway* se encienda. Luego abre la **configuración de wifi** en tu *smartphone, tablet* o computadora.

Conéctate a la red utilizando el **nombre de red (SSID)** y la **contraseña** que están en la etiqueta en la parte inferior del *Gateway*.

Una vez que estés conectado a la red, abre un navegador y navega por la web para verificar que tu internet está funcionando.

CONSEJO: Si tienes problemas para conectarte, espera unos minutos e inténtalo de nuevo.

# **3** Personaliza tu experiencia de wifi

Te recomendamos que descargues la **app de Cox Panoramic Wifi**. Te ayudará a personalizar tu red y optimizar tu experiencia de wifi.

COX<sub>®</sub>

Comenzar

es fácil.

# Instrucciones Panoramic Wifi Gateway

# Estamos aquí para ayudarte.

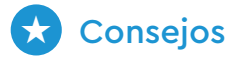

- Coloca el *Gateway* al menos 3 pies sobre el suelo y evita espacios angostos para obtener la **señal de wifi más fuerte.**
- Si tienes el servicio telefónico de Cox y quieres usar el Gateway para usarlo, inserta el cable de tu teléfono en el puerto para teléfono en la parte izquierda superior J del Gateway.
- Para **clientes de Cox Homelife**, después de instalar el *Gateway*, reinicia el *router* desconectando el cable de corriente y conectándolo de nuevo.

## ? Preguntas frecuentes

### ¿Por qué no funciona mi Gateway?

Intenta reiniciarlo—simplemente desconecta el cable de corriente del *Gateway*, espera unos 10 segundos y luego vuelve a conectarlo. Asegúrate de que todas las conexiones estén ajustadas y completamente conectadas.

### ¿Qué salida coaxial debo usar?

Tiene que ser una salida activa. Debe estar en una ubicación céntrica y no estar rodeada de objetos metálicos. Es común tener salidas inactivas, así que prueba una diferente si no funciona.

### ¿Para qué sirve el cable de Ethernet?

Es un cable opcional para conectar la computadora al *Gateway* a través de un cable, en lugar de forma inalámbrica.

- APP: La app de Cox incluye soporte técnico 24/7 y videos de ayuda
- WEB: Cox.com/installhelp, Cox.com/wifisupport
- CHAT: chatea en vivo en Cox.com/chat o envía un texto al 54512
- & LLAMA: 1-888-556-1193
- (\*) ACCESIBILIDAD: Cox.com/accessibility

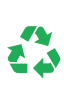

Ayúdanos a enviar cero desechos a los basureros reciclando el kit cuando hayas terminado. Está hecho con materiales 100% reciclables.